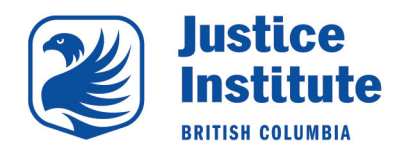

- 1. Open your Internet web browser (e.g. Internet Explorer, Google Chrome).
- 2. 2. Type in the URL address: <u>www.myjibc.ca</u>.
- 3. 3. Click on "Forgot Password".

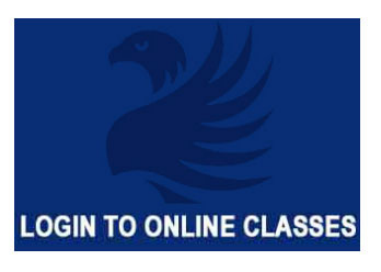

Login to our online learning platform - Blackboard

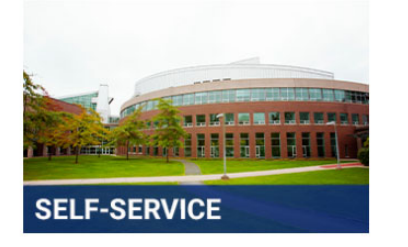

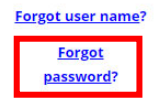

Look at your finances with JIBC, pay your tuition, find your grades, unofficial transcripts, and update your personal information such as email and address

## 4. Enter your Student User ID (j0######) and email address associated to your JIBC account.

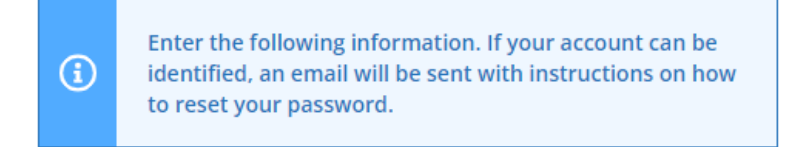

## User Name \*

Email Address \*

\_\_\_\_

## Click Submit.

An email with further instructions will then be emailed to you.

5. Click on the Reset my Password link in the email.

Hello,

We've received a request to reset your JIBC account password. Please use the following link to do so: Reset my password

Alternatively, you can copy and paste this one-time URL into your web browser to be taken to the password reset screen: <u>HTTPS://jibc-selfservice.colleagueservices.ca:443/Student/Account/ResetPassword?resettoken=786633cfe8434905a7e92b7cdb089765</u>

Please remember the following requirements when creating a new password

- Must be least eight characters in length
- Contains an upper case letter
- Contains a lower case letter
- Contains a number
- Password must be different than the last five passwords you've used
- Password cannot contain any of these characters ;?:@&=<>\

If you received this email in error, no action is required from you. If you have any questions or concerns about this email, please contact support at <u>register@jibc.ca</u>

6. Enter your JIBC Student Number, enter a new password that meets the requirements above, then re-enter your new password.

| Reset Password                                    |
|---------------------------------------------------|
|                                                   |
| (i) Please enter your user name and new password. |
| User name                                         |
|                                                   |
| New password                                      |
|                                                   |
| Show Password                                     |
| Confirm new password                              |
|                                                   |
| Show Password                                     |
| Reset Password                                    |

## Click Reset Password.

7. Once successfully updated, login at <a href="https://myjibc.ca">https://myjibc.ca</a>